# PowerSuite

EASY | ROBUST | PROVEN

**BPAY Development** 

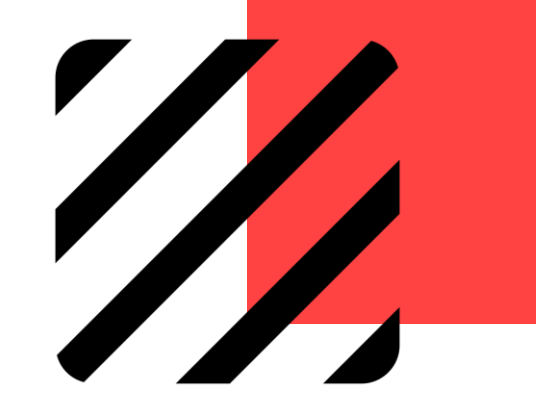

P. 1

# **Overview**

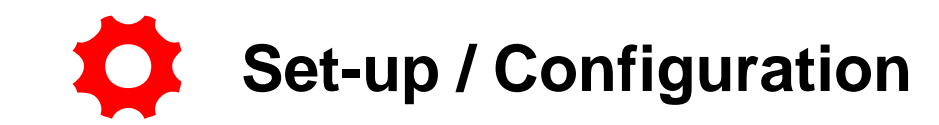

- Request Account from BPAY
- Login to PowerSuite & Configure BPAY Credentials
- Inform related Bank to change the length of Reference Number to 13

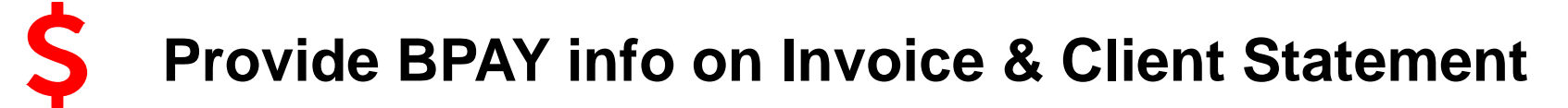

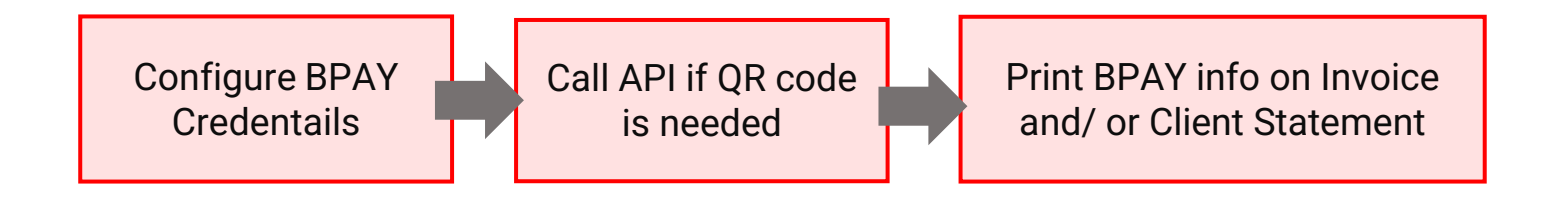

# **BPAY Development on PowerSuite**

Set-up & Configuration (Include Branch Setting)

**Print Invoice** 

**Print Client Statement** 

Set-up & Configuration (Include Branch Setting)

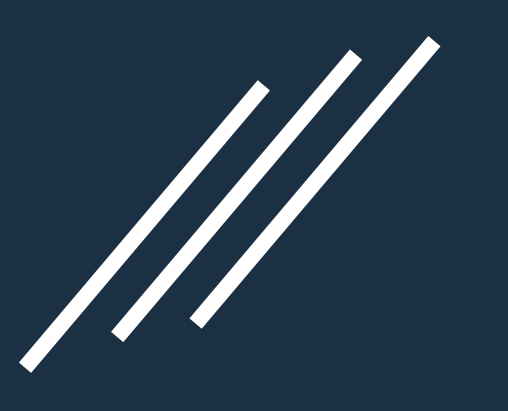

## Configure BPAY Credentials in PowerSuite

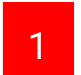

For agencies with BPAY accounts currently, no further sign-up is required. Please prepare the following to complete the BPAY/PowerSuite Integration:

- BPAY Biller Code
- API access key and password if BPAY QR code is required
- Inform the Bank to change the length of Reference Number to 13.
- 2 For new agencies, please sign-up BPAY account through <u>https://bpaygroup.com.au/contact-us/</u> BPAY support team will provide necessary supports to the agency owner. After that, inform the Bank to change the length of Reference Number to 13.

# Configure BPAY Credentials in PowerSuite (Applies for ALL Invoice & Client Statement)

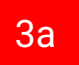

Go to PowerSuite > Setting (Wheel icon at the right-hand corner) > System Table > Payment Gateway Maintenance. Click on the **[Payment Gateway Maintenance]**:

| System Table Search           |                                              | Booking No. | ۹ <b>٦</b> | ¢ .  | €    |
|-------------------------------|----------------------------------------------|-------------|------------|------|------|
| System Table Search           |                                              |             |            |      |      |
| Category<br>All               | Please input system table name for searching |             | Search     | C Re | eset |
| Show 15 entries               |                                              |             | Filt       | ۲    |      |
| System Table                  | Category                                     |             |            |      |      |
| 1 Payment Gateway Maintenance | Back Office                                  |             |            |      |      |
| Showing 1 to 1 of 1 entries   |                                              |             | FIRST PREV | NEXT | LAST |

### Configure BPAY Credentials as per Branch Level (Applies for **Specific Branch** Invoice & Client Statement)

3b

Go to PowerSuite > Setting (Wheel icon at the right-hand corner) > Branch. Click on the **[Branch Code]** Go to Payment Gateway section.

| Bra    | nch                 |                   |        |                 |          |          |     |           | New         |
|--------|---------------------|-------------------|--------|-----------------|----------|----------|-----|-----------|-------------|
| Please | input the branch co | de or branch name |        |                 |          |          |     | Search    | C Reset     |
| Show   | 15 entries          |                   |        |                 |          |          |     | Filter    |             |
|        | Branch Code         | Branch Name       | Туре   | Document Prefix | Location | IATA No. | PCC | City Code | Create Date |
| 1      | AD                  |                   | Branch | AD              |          |          |     |           |             |

#### Go to Payment Gateway section. Click on the [BPAY]

| ſ | Payment Gateway |
|---|-----------------|
|   | <u>BPay</u>     |
|   |                 |

#### Configure BPAY Credentials in PowerSuite Provide BPAY information with QR code

- Select "BPAY" as the Name of the payment gateway
  - Input the following that from BPAY
    - Input agency's Biller Code, API Access Key, and Password
  - Include QR code [checkbox]
    - Check if user would like to have BPAY information with QR code.

- Activation Date Start date that bpay information is printed on document.
- Apply To BPAY information applies to document
- Instruction BPAY pay and receive details
  Click on [Save] to complete the configuration

| Name            | BPAY -                                                                                                    | Biller Code                                       | 1234                                                                          | Â      |
|-----------------|----------------------------------------------------------------------------------------------------|---------------------------------------------------|-------------------------------------------------------------------------------|--------|
| Include QR Code |                                                                                                    |                                                   |                                                                               |        |
| API URL         | https://api.bpaygroup.com.au                                                                                                    |                                                   |                                                                               |        |
| API Access Key  |                                                                                                    | Password                                          |                                                                               |        |
| Activation Date | 18FEB21                                                                                                    | Apply To                                          | Invoice and Client Statement                                                  | •      |
| Instruction     | Telephone & Internet Banking - BPAY®<br>Contact your bank or financial institution<br>transaction account. To use the QR code<br>More info: www.bpay.com.au | n to make this paymen<br>e, use the reader within | t from your cheque, savings, debit, credit ca<br>1 your mobile banking group. | ard or |

For further assistance on integration, please send a request to PowerSuite Support Team anzsupport@xmlhk.com

#### Configure BPAY Credentials in PowerSuite Provide BPAY information without QR code

- Select "BPAY" as the Name of the payment gateway
  - Input the following that from BPAY
    - Input agency's Biller Code
  - Include QR code [checkbox] –

4b

 Uncheck if user would like to BPAY information without QR code.

- Activation Date Start date that bpay information is printed on document.
- Apply To BPAY information applies to document
- Instruction BPAY pay and receive details
  Click on [Save] to complete the configuration

| Name            | BPAY                                                                                                    | -                   | Biller Code       | 1234                                              |
|-----------------|----------------------------------------------------------------------------------------------------|---------------------|-------------------|---------------------------------------------------|
| Include QR Code |                                                                                                    |                     |                   |                                                   |
| Activation Date | 18FEB21                                                                                                    |                     | Apply To          | Invoice and Client Statement 🔹                    |
| Instruction     | Telephone & Internet Banking - BF<br>Contact your bank or financial ins<br>transaction account.<br>More info: www.bpay.com.au | PAY®<br>titution to | make this payment | t from your cheque, savings, debit, credit card o |

P.9 For further assistance on integration, please send a request to PowerSuite Support Team <u>anzsupport@xmlhk.com</u>

#### Print Invoice

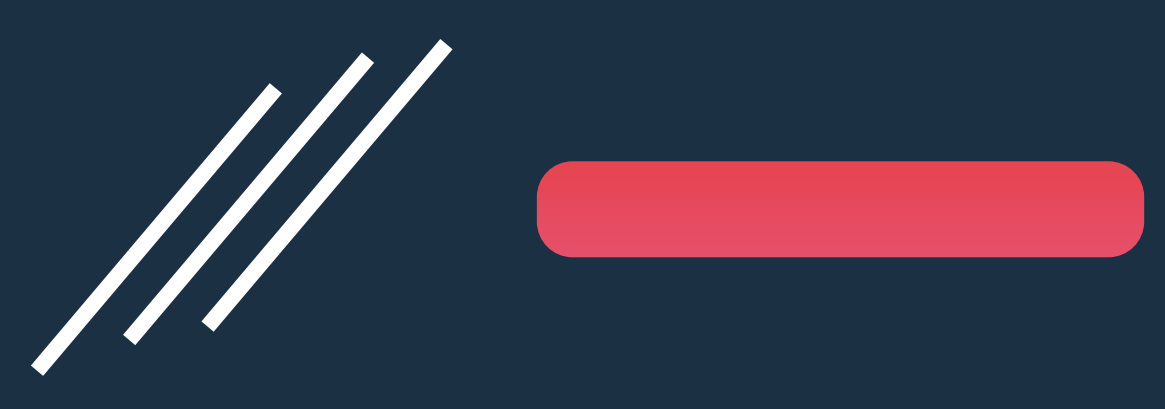

via 'Order' Module in PowerSuite

## Print Invoice for customer

| PS   | POWERSUITE | Order           |            |          | Click on[Options] and select [Invoice] |           |                 |             |                  |          |
|------|------------|-----------------|------------|----------|----------------------------------------|-----------|-----------------|-------------|------------------|----------|
|      | Dashboard  | Order           | - SO0000   | 004264   | l (purma)                              | - ABC RET | AIL PROFILE - B | alanced     | → Options →      | Save     |
| Ē    | Task       | Order           | Sales Orde |          | Trip                                   | 2300720   | Trip            |             | Options          |          |
| B    | Booking    | Туре            | Sales Olue |          | Date                                   | 2306120   | Deadline        |             | Deposit          |          |
|      |            | Booking<br>Type | Retail     | •        | Customer<br>No.                        | RETAIL    | Name            | ABC RETAIL  | Balance          |          |
| E    | Document   | Sales ID        | mary/Mary  | / •      | Your                                   |           | Our Ref.        |             | Quotation        | a/Purm 👻 |
| *    | Customer   | Campaign        | i l        | •        | Rel.                                   |           |                 |             | Client Statement |          |
| ୍ଲା: | Campaign   | Contact         |            |          |                                        |           |                 |             | Itinerary        |          |
| 씝    | Supplier   | Name            | Surname    | Given Na | me                                     | Title     | Email Email     | Tel. Tel. A | Prepayment       |          |
| ľ    | Receipt -  |                 | ARKS       | BILLIN   | G INFO.                                |           | CARD 🗎 UPLO     | AD FILES    | Invoice          | ѕк       |

#### Invoice – Show BPAY information with QR code

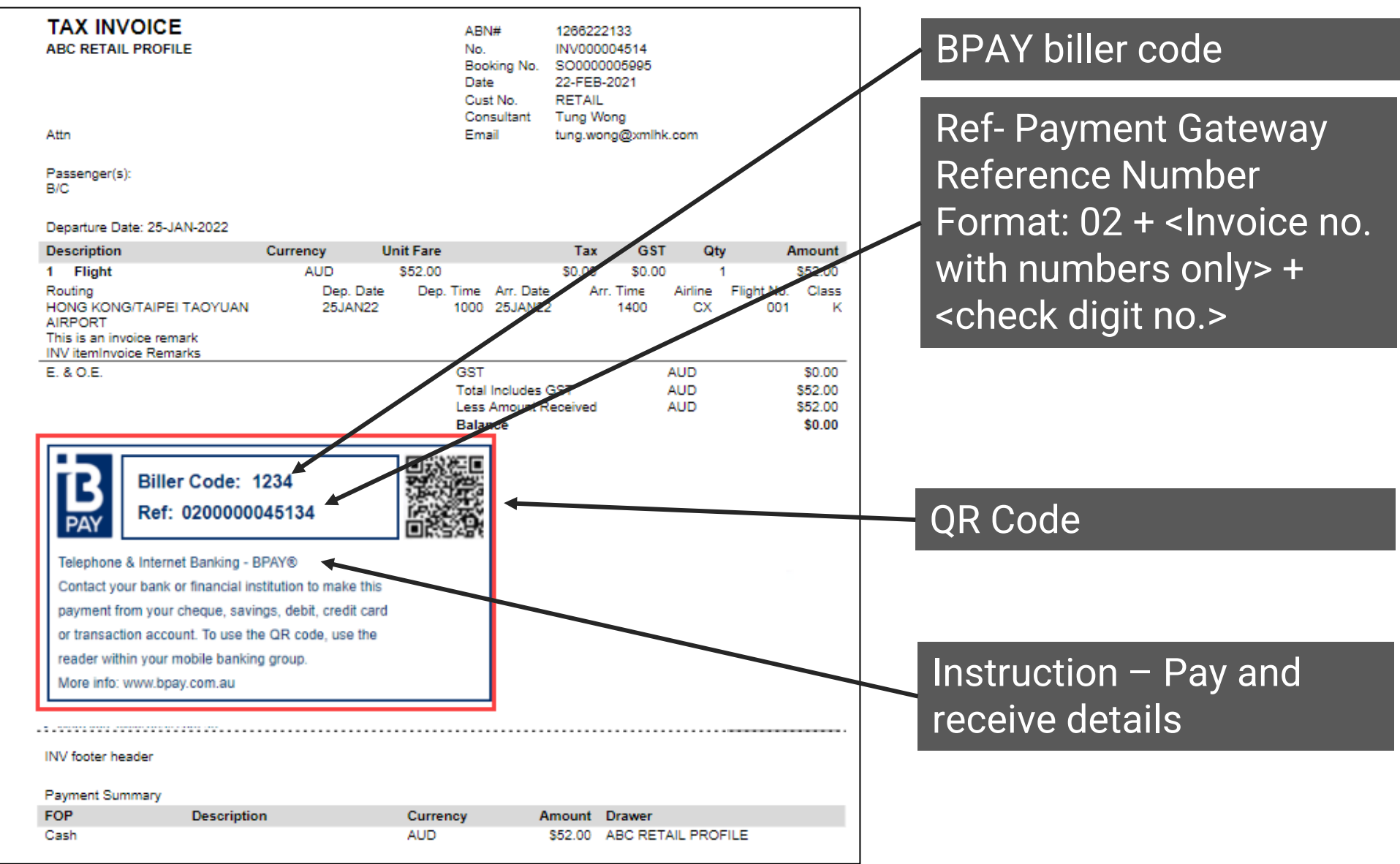

### Invoice – Show BPAY information without QR code

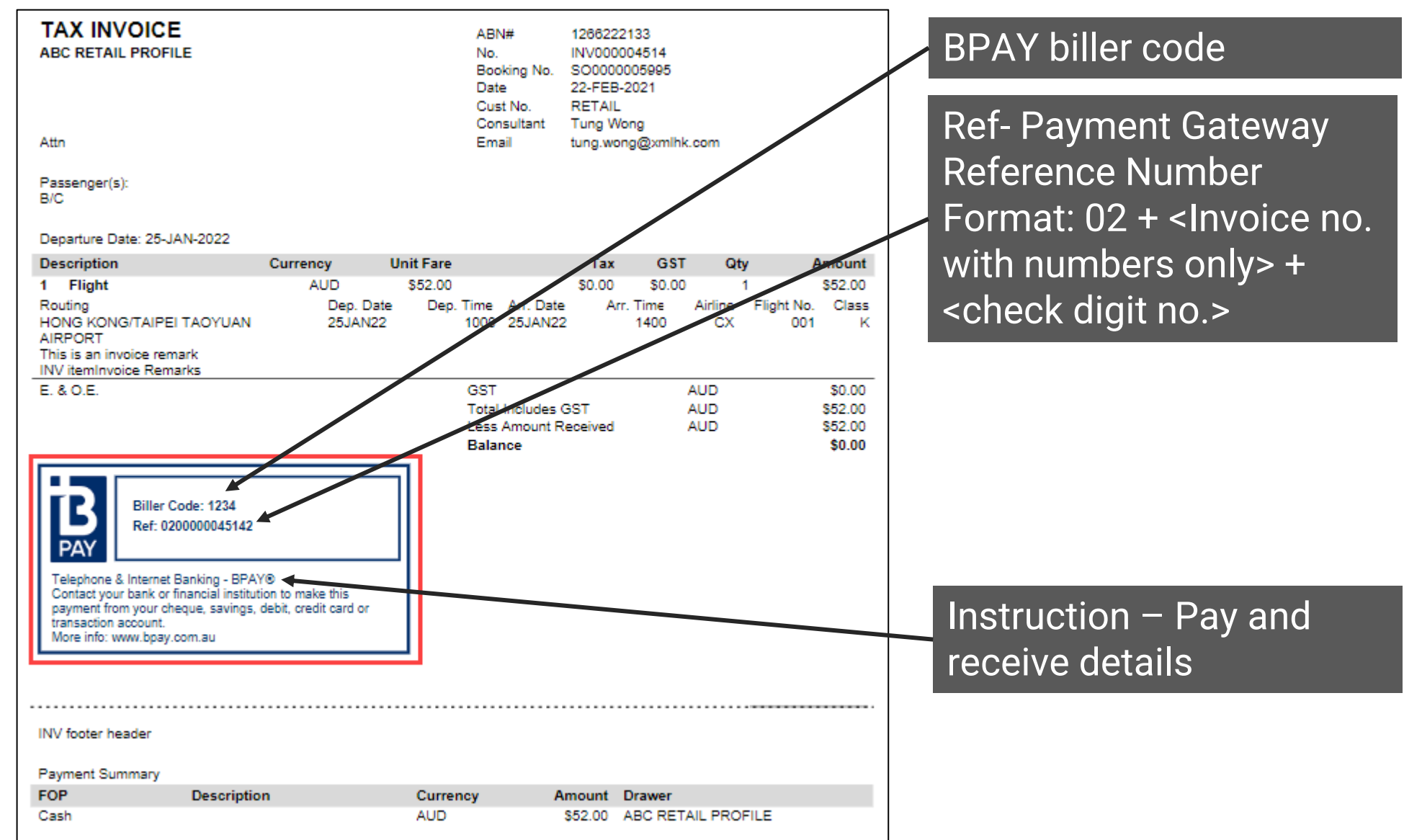

#### Print Client Statement

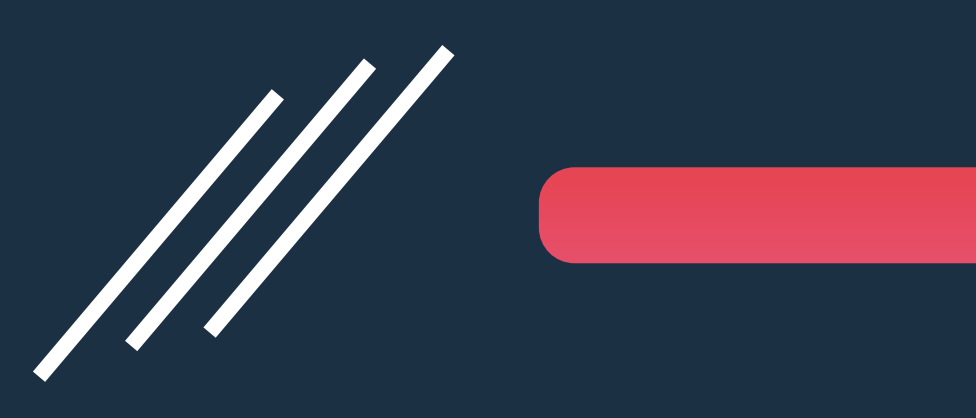

via 'Order' Module in PowerSuite

## Print Client Statement for customer

| PS  | POWERSUITE     | : Or     | der         |          |              | Click    | on[Op     | otions    | and sel     | ect [Client S      | tatement] |
|-----|----------------|----------|-------------|----------|--------------|----------|-----------|-----------|-------------|--------------------|-----------|
|     | Dashboard      | Order    | - SO00000   | 04264    | (purma)      | - ABC RE | TAIL PRO  | )FILE - B | alanced     | Options +          | Save      |
| Ē   | Task           | Order    | Sales Order |          | Trin         | 2300720  |           | Trip      |             | Options            |           |
| B   | Booking        | Туре     | Sales Order |          | Date         | 2000120  |           | Deadline  |             | Deposit            |           |
|     |                | Booking  | Retail      | -        | Customer     | RETAIL   |           | Name      | ABC RETAIL  | Balance            |           |
| E   | Document       | Туре     |             |          | No.          |          |           | 0.0.(     |             |                    |           |
|     | and the second | Sales ID | mary/Mary   | •        | Your<br>Ref. | 1        |           | Our Ref.  |             | Quotation          | a/Purm ▼  |
| *   | Customer       | Campaign | 1<br>       | •        | -            |          |           |           | - 4         | ➡ Client Statement | 1         |
| ŞI: | Campaign       | Contact  |             |          |              |          |           |           | 1           | Itinerary          |           |
| 씝   | Supplier       | Name     | Surname G   | iven Nar | ne           | Title    | Email Ema | ail.      | Tel. Tel. A | Prepayment         |           |
| ľ   | Receipt -      |          | ARKS        | BILLING  | INFO.        | CREDIT   | CARD      |           | AD FILES    | Invoice            | SK        |

### Client Statement – Show BPAY information with QR code

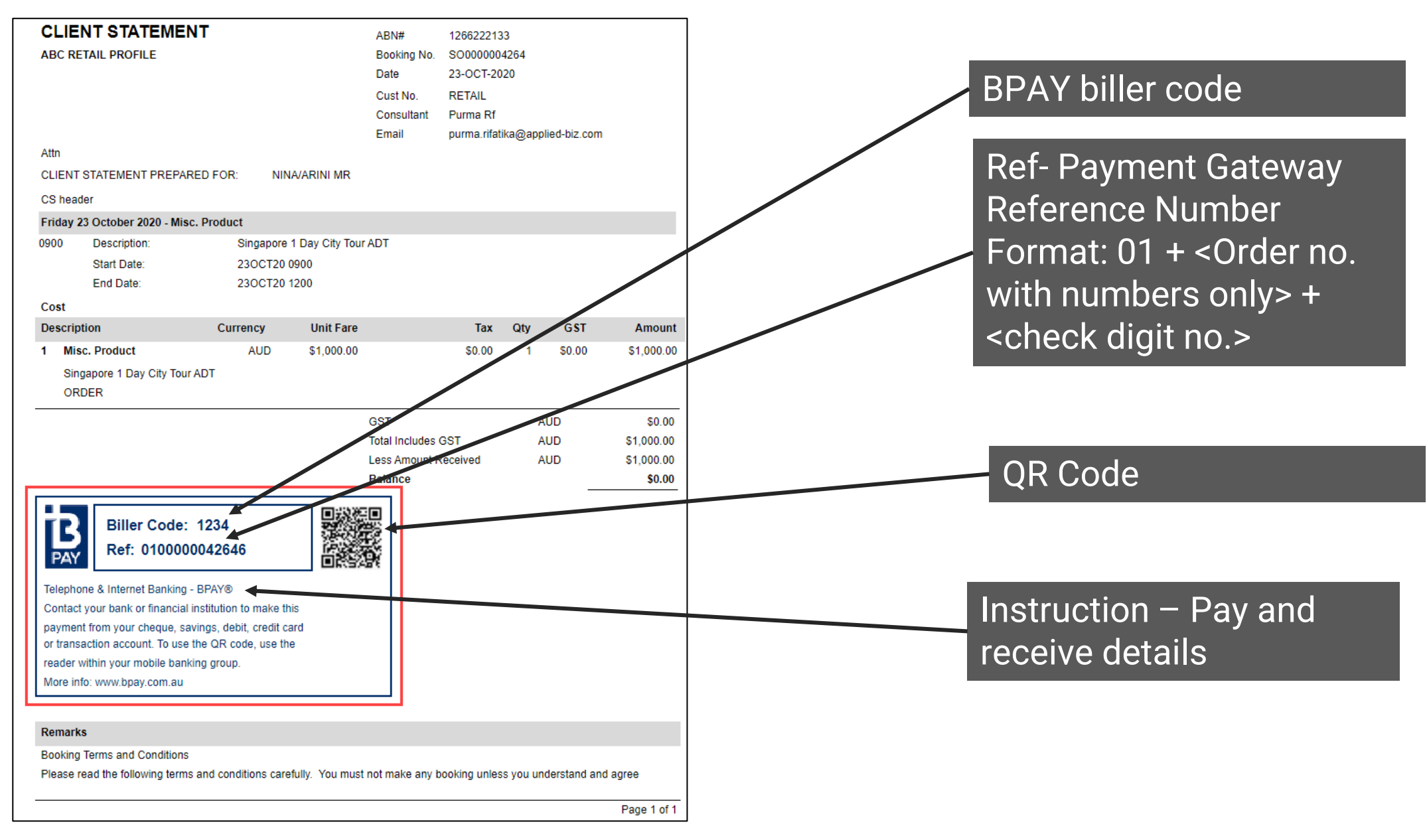

### Client Statement – Show BPAY information without QR code

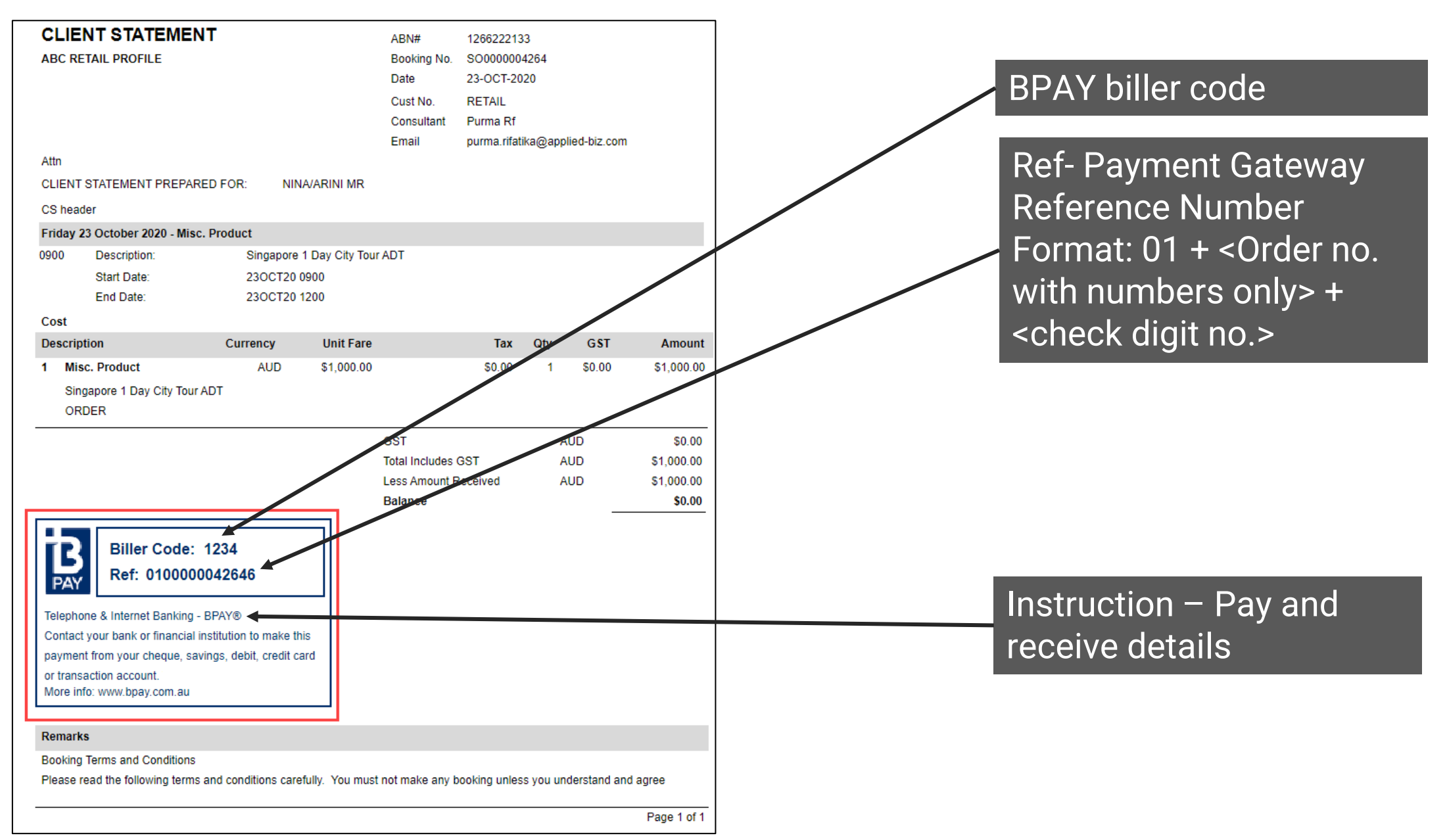

P. 17

# Q&A

#### Q. What would happen if 'Activation Date' is empty?

A. In PowerSuite, the system would remove the BPAY information from ALL document, i.e. previous document and newly created document. This action is to maintain the consistency of document.

#### **Q.** What would the differences between Include QR code or not ?

- A. In PowerSuite, system updates QR code and the instruction based on the Include QR code [checkbox].
  - If the include QR code [checkbox] is checked, QR code is available in document and the below instruction is captured.

Telephone & Internet Banking - BPAY<sup>®</sup>

Contact your bank or financial institution to make this payment from your cheque, savings, debit, credit card or transaction account. To use the QR code, use the reader within your mobile banking group. More info: www.bpay.com.au

 If the include QR code [checkbox] is unchecked, QR code is not available in document and the below instruction is captured.

Telephone & Internet Banking - BPAY®

Contact your bank or financial institution to make this payment from your cheque, savings, debit, credit card or transaction account.

More info: www.bpay.com.au

# Q&A

#### Q. When do we need to maintain BPAY as per Branch Level?

- A. In PowerSuite, system applies the general BPAY maintenance for ALL invoice and/ or Client Statement.
  As a result, user are suggested to maintain BPAY as per branch level if the either one below condition is met.
  - Each branch has its own BPAY account.
  - Required to show different BPAY information in invoice and/ or Client Statement template

#### Q. Why does BPAY fail with message 'length of reference code is too long' ?

A. Please inform your related Bank to change the length of Reference Number to 13. Then, it takes around 3 working days for the BPAY system to get ready once the Bank updated.

## Need Help?

# PowerSuite

#### **PowerSuite Support Team**

E: anzsupport@xmlhk.com

#### Graham Whyte

Business Development Manager (AU/NZ) PowerSuite

PH: 0407 752 086 E: gwbusinesssolutions.com

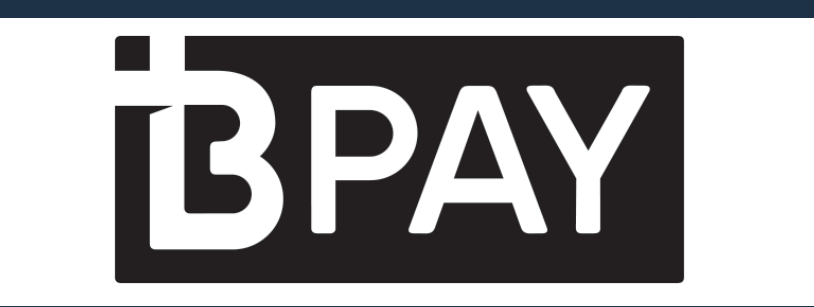

#### **BPAY Group Support Team**

https://bpay.com.au/contactus https://bpaygroup.com.au/contact-us/